## Steps:

| 1 | The Provider Correspondence is for communication directly from ODM/PNM only |              |                                                   |              |                                          |             |              |                                  |                       |                       |            |                |             |                          |
|---|-----------------------------------------------------------------------------|--------------|---------------------------------------------------|--------------|------------------------------------------|-------------|--------------|----------------------------------|-----------------------|-----------------------|------------|----------------|-------------|--------------------------|
|   | Menu                                                                        | Ohio         | <b>)</b>                                          | n Provider I | Network Manage                           | ment Medica | iid Home Lea | rning Conta                      | ct Fee Sched          | ule                   | <b>1</b> . | ¢۱             | .og out     |                          |
|   |                                                                             | My Providers | Select Provi                                      | ider Pending | Agent Requests                           | Account Adr | ninistration |                                  |                       |                       |            |                | l           | New Provider ?           |
|   |                                                                             | Reg ID       | Provider                                          | Status       | Provider Type                            | NPI         | Medicaid ID  | Specialty                        | DD Contract<br>Number | DD Facility<br>Number | Location   | Effective Date | Submit Date | Revalidation<br>Due Date |
|   |                                                                             | T            | T                                                 | All 🗸        | T                                        | T           | T            | All 🗸                            | T                     | T                     | T          | T              | <b>T</b>    | T                        |
|   |                                                                             | 517946       | <u>Training</u><br><u>Medical</u><br><u>Group</u> | Complete     | 21 -<br>Professional<br>Medical<br>Group | _           | -            | Professional<br>Medical<br>Group |                       |                       |            | 02/09/22       | 02/09/22    | 02/09/27                 |

Once you have logged into PNM, access the Provider file by clicking the hyperlink under the 'Provider' heading, for the file you wish to access.

| Provider Name          | Medicaid ID                     | Effective Date |
|------------------------|---------------------------------|----------------|
| Training Medical Group |                                 | 02/09/2022     |
| Manage Application     |                                 |                |
| Enrollment Actions     | + Enrollment Action Selections: |                |
| Programs               | + Program Selections:           |                |
| Solf Sonvice           | 0.100 1.01 1                    |                |

On the Provider Management Home page, click the '+' symbol to expand the 'Self Service' section.

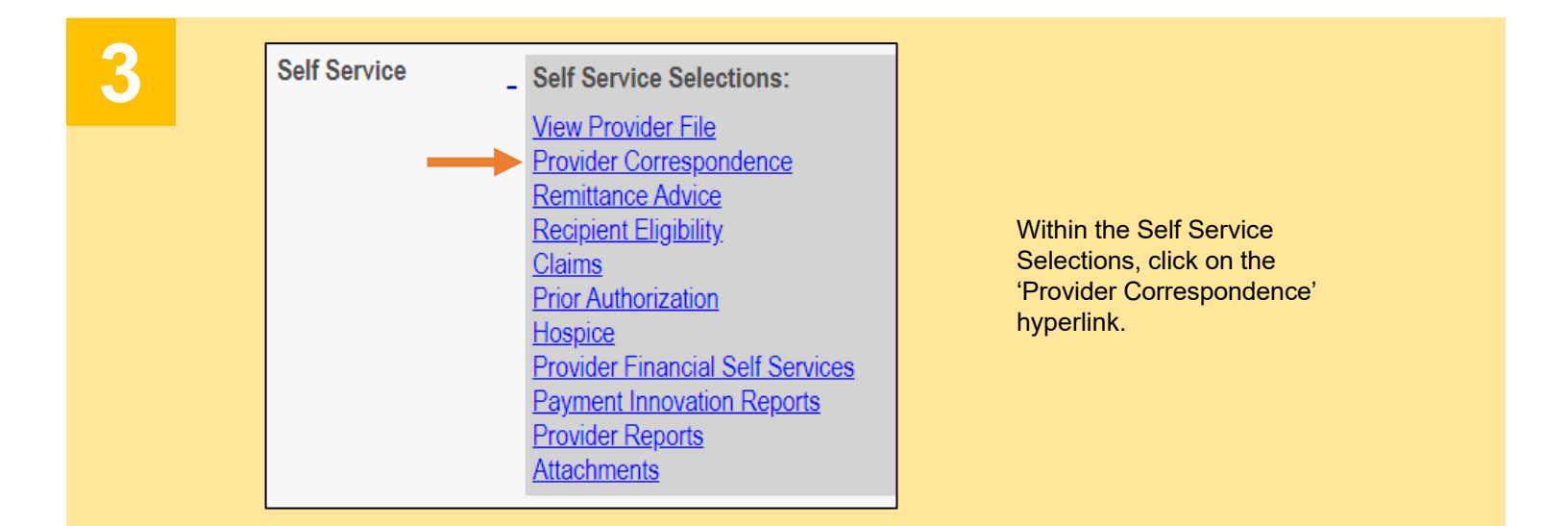

## Steps:

| 4<br>• SEARCH CORRESPONDENCE<br>•Correspondence TYPE<br>Enrollment Notifications              | Date Available From: ① 01/01/2022                                   | Date Available To: ①<br>02/25/2022<br>Search | Clear<br>While<br>date<br>'Date | In the 'Se<br>section, c<br>Type fron<br>Enrollr<br>Financ<br>SURS<br>Eligibil<br>Prior A<br>Claims<br>Ad Ho<br>e not requi<br>in the 'Dat | arch Correspon-<br>hose a Correspon-<br>the drop-down<br>ment Notification<br>cial Notification<br>Notifications<br>Notifications<br>Notifications<br>Notifications<br>Notifications<br>Notifications<br>Notifications<br>C Notifications<br>C Notifications | ondence'<br>spondence<br>wn menu:<br>oons<br>ns<br>ications<br>ns<br>Notifications<br>of enter a<br>rom' and |
|-----------------------------------------------------------------------------------------------|---------------------------------------------------------------------|----------------------------------------------|---------------------------------|----------------------------------------------------------------------------------------------------|----------------------------------------------------------------------------------------------------|----------------------------------------------------------------------------------------------------|
|                                                                                               |                                                                     |                                              |                                 |                                                                                                    |                                                                                                    |                                                                                                    |
| 5                                                                                             | Search                                                              | Clear                                        |                                 |                                                                                                    |                                                                                                    |                                                                                                    |
| - CORRESPONDENCE SEARCH RESULT                                                                |                                                                     |                                              |                                 |                                                                                                    |                                                                                                    |                                                                                                    |
| Correspondence Search Results                                                                 |                                                                     |                                              |                                 |                                                                                                    |                                                                                                    |                                                                                                    |
| Correspondence Subject                                                                        |                                                                     | Correspondence Type                          |                                 | Date Sent                                                                                                    | Date Viewed                                                                                                    | Printed                                                                                                    |
| Send Additional Information (RTP Notice)                                                      |                                                                     | ENROLLMENT                                   |                                 | 01/21/2022                                                                                                    |                                                                                                    |                                                                                                    |
| Ohio Medicaid Provider Application Received                                                   |                                                                     | ENROLLMENT                                   |                                 | 01/14/2022                                                                                                    |                                                                                                    |                                                                                                    |
|                                                                                               |                                                                     |                                              |                                 |                                                                                                    |                                                                                                    | 1 2 >>                                                                                                    |
| After entering the Corresponse<br>search results will display a<br>or arrow hyperlinks to mov | ondence Type and pos<br>at the bottom of the pag<br>e through them. | sible Date Range<br>ge. If there are m       | e, click th<br>ultiple pa       | e <b>Search</b><br>ages, click                                                                                                    | button. The<br>the number                                                                                                    |                                                                                                    |

| C | Provider Communication                                                                                                    | To review the contents of                                       |
|---|----------------------------------------------------------------------------------------------------|-----------------------------------------------------------------|
|   | Subject: Ohio Medicaid Provider Application Received                                                                                                    | a correspondence, click                                         |
|   | Dear Provider:                                                                                                    | on the hyperlink under                                          |
|   | This notice acknowledges receipt of your application to join the Ohio Medicaid Program. The Ohio<br>Department of Medicaid (ODM), is pleased that you are interested in joining thousands of Ohio providers<br>committed to serving the healthcare needs of millions of Ohio residents enrolled in the state's Medicaid<br>program. ODM staff will review your application for completeness and verify the information you<br>provided. | the Correspondence<br>Subject heading that you<br>wish to view. |
|   | Thank you for your participation and your efforts to maintain and improve the health of Ohio residents.<br>We welcome your feedback regarding your experience with the provider application process. Please<br>complete a brief survey to provide feedback on your provider web portal experience by clicking <u>here</u> .                                                                                                    | A pop-up window with                                            |
|   | If you have questions, please contact the Provider Enrollment Customer Service at 800-686-1516.                                                                                                    | the correspondence                                              |
|   | Sincerely,                                                                                                    | appears. To close the                                           |
|   | Ohio Medicaid Provider Enrollment                                                                                                    | window, click the Close<br>button.                              |
|   | ۱ <u>ــــــــــــــــــــــــــــــــــــ</u>                                                                                                    |                                                                 |

Disclaimer: It is the Provider's responsibility to keep information up to date in PNM. This includes specialties, contact information, addresses, etc.